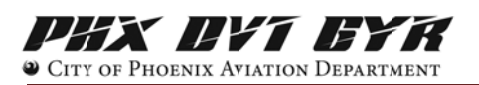

## Creating an Account & Logging In

Creating a PublicVue account will save your location, easily allow you to file a complaint, and view any previous complaints you may have made in PublicVue.

You can log in and create an account from two areas.

1) At the Home page, you will see four (4) links in the upper left corner of your screen. Click on 'Complaint.'

| PublicVue<br>Home Complant Flight Trac | cking Contuct Us            | Phoenix Sky Harbor-International Airport                                                                                     | UNA <b>DYA BYA BYA</b><br>© City of Phoenix Aviation Department |
|----------------------------------------|-----------------------------|----------------------------------------------------------------------------------------------------|-----------------------------------------------------------------|
| Our goal                               | Welcome to Phoenix Sky Harl | bor International Airport (PHX) Aircraft No<br>aircraft noise and flight operations taking place at the airport. This is you | r place to learn, share and stay in touch.                      |

You will be taken to the Login screen. If you already have an account you can log into PublicVue.

| If you do not have an account, click on this link | Login                                                                                                    |  |
|---------------------------------------------------|----------------------------------------------------------------------------------------------------|--|
| to create a new account.                          | Please enter your Login Nume and Password to get access to the complaint section. If you don't have a login account please use the registration link below to create a new one. If you already have a login account and don't remember your password please follow the directions in the link below for password recovery and assistance. |  |
|                                                   | Username: Password:                                                                                                    |  |
|                                                   | Login Reset First time visito <sup>2</sup> <u>Click here to register</u> Can't remember your pas.word? <u>Click here</u>                                                                                                    |  |

Registration

Complete all the fields to create an account. Note: Login Names cannot contain any spaces.

Click Submit Registration.

You can now go back to the Login screen and enter your Username and Password and log into PublicVue.

Note: Login Names and Passwords are case sensitive.

| First Name: *          |   |   |
|------------------------|---|---|
| Middle Name:           |   |   |
| Last Name: *           |   |   |
| Address Line 1: *      |   |   |
| Address Line 2:        |   |   |
| City: *                |   |   |
| State:                 | ~ |   |
| Zip: *                 |   |   |
| Phone: *               |   |   |
| Cell Phone:            |   |   |
| Email: *               |   |   |
|                        |   |   |
| Choose a Login Name: * |   |   |
| Choose a Password *    |   | ] |
| Confirm Password *     |   | ] |
|                        |   |   |

Submit Registration

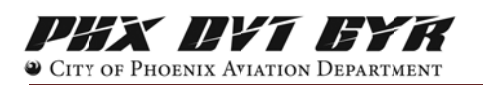

## Creating an Account & Logging In

2) At the Home page, you will see four (4) links in the upper left corner of your screen. Click on 'Flight Tracking'

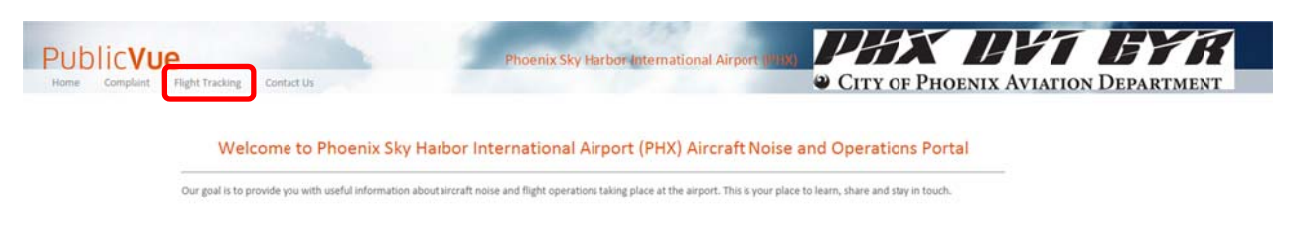

## FROM THE MENU

## FROM THE MAP

Click on the **Tools** tab on the left side of your screen.

| Details  | Tools             | Replay        | My Flights |  |
|----------|-------------------|---------------|------------|--|
| Toolbar  |                   |               |            |  |
|          | 🕕 Cre             | ate Complaint |            |  |
|          | 📣 Weather Display |               |            |  |
| Find Add | ress              |               |            |  |
| Street   |                   |               |            |  |
| City     | State<br>Az       | Zip           |            |  |
| Locate   |                   |               |            |  |

On the Flight Tracking Page zoom in/out on the map with your mouse, or by using the zooming bar on the upper right side of the map, until you find the flight that you wish to issue a complaint about. When you locate it click on it to bring up the details.

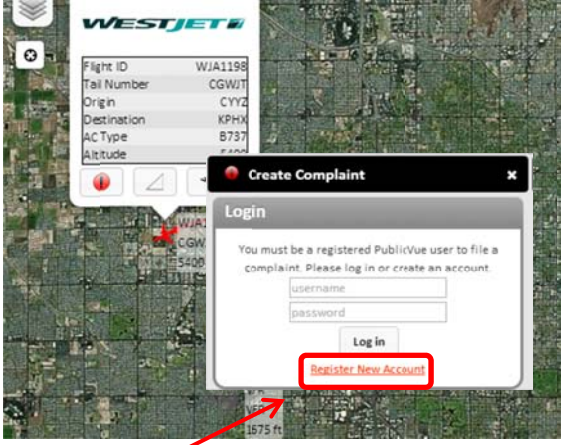

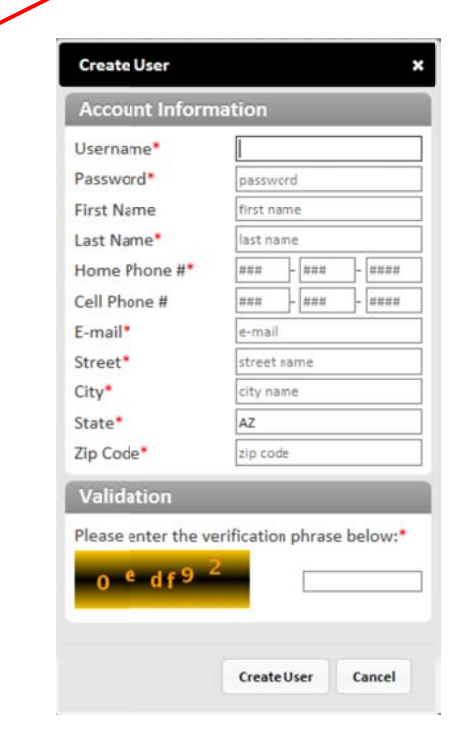

Click on this icon to bring up the Complaint Registration Login.

If you have been to PublicVue before, enter your Username and Password.

If this is your first time using PublicVue, you will need to register to create an account. Click on **Register New Account**. *Note: Login Names cannot contain any spaces.* 

Complete all the fields to create an account.

Under the Validation section enter the characters you see in that field.

Click Create User.